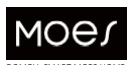

# Návod k použití

# WHT-009 Inteligentní knoflíkový termostat typu WiFi

t works with Tuya

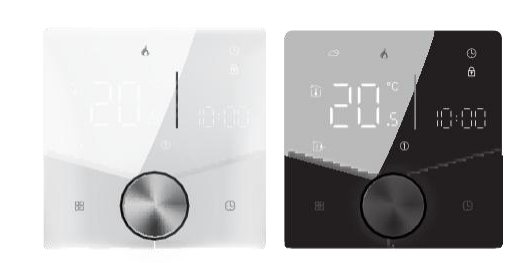

## <u>Angličtina</u>

1

WHT-009-MS-DL27

#### Instalace

Váš termostat je vhodný pro instalaci do standardní 86mm patracové krabice nebo evropské 60mm lamelové krabice.

1. Přesně připojte napájecí 2. Upevněte montážní desku na kazetu pomocí šroubováku kabel k napájecí svorkovnici. pomocí dvou šroubů.

3. Zavěste ovládací panel na

montážní desku

4. Instalace dokončena

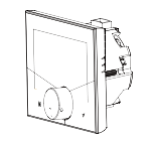

8

#### Režim distribuce v síti:

Režim AP

Když je termostat vypnutý, stiskněte a podržte tlačítko " 🕓 " dokud obrazovka termostatu nezačne blikat a nezobrazí se ikona " 🕥' (pokud 🗟 se zobrazí ikona " ", pokračujte ve stisknutí tlačítka " 🕒 ", dokud obrazovka termostatu nezačne blikat a

nezobrazí se ikona " 🕑 "). (D.) (D.) SmartLife-XXXX SL XXXX

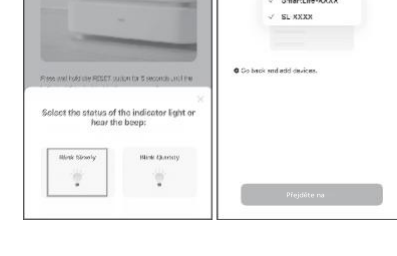

15

a) Odstraňte záruční pečeť z produktu. b) Odstraňte sériové číslo z produktu. c) Podnikněte kroky k odstranění fyzických vad produktu mimo autorizovaný servis.

d) Používejte neoriginální díly a spotřební materiál.

#### **INFORMACE O RECYKLACI**

Všechny výrobky označené symbolem pro oddělený sběr odpadních elektrických a elektronických zařízení (směrnice WEEE 2012/19 / EU) musí být likvidovány odděleně od netříděného komunálního odpadu. Z důvodu ochrany vašeho zdraví a životního prostředí je tento

Zařízení musí být zlikvidováno na určených sběrných místech pro elektrická a elektronická zařízení určená vládo

nebo místní úřady. Správná likvidace a recyklace pomůže předcházet potenciálním negativním dopadům na životní prostředí a lidské zdraví. Chcete-li zjistit, kde se tato sběrná místa nacházejí a jak fungují, obraťte se na instalačního technika nebo na místni

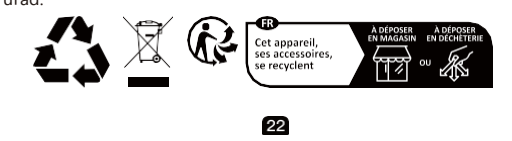

- Bitte scannen Sie den QR-Code, um das deutsche Handbuch, das Installationsvideo und die Funktion seinführung zu erhalten
  Escanee el código QR para obtener el manual en español, el video de
- instalación y la introducción de la función
- Veuillez scanner le code QR pour obtenir le manuel en français, la vidéo d'instellation et l'introduction des fonctions
- Отсканируйте QR-код, чтобы получить руководство на русском языке, видео по установки и описание функций • Scansionare II codice QR per ottenere II manuale in Italiano, II video di installazione e la guida alle funzionalita. Video di i nstallazione e
- funzionalita Leia o código QR para obter o manual em português, o vídeo de
- istalação e a introdução das funções Zeskanuj kod QR, aby uzyskač instrukcje, filmy instalacyjne i funkcje
   QR 코드를 스캔하면 한국이 설명서, 철치 동영상, 기능 가이드 를 볼 수 • OB 코
- QRコードを読み取ると、日本語の説明書、インストールビデオ、機能ガイド

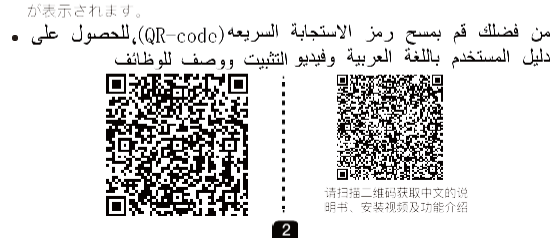

#### Operace

Během zapnutí 1. Zapnutí/vypnutí: Stisknutím knoflíku zapnete/vypnete 2. Manualtit& Programovatelný

Dotyk 🗄 přepínání mezi manuálním režimem 🖑 a program režim

V manuálním režimu se na displeji zobrazí, V programovatelném režimu se zobrazí na displeji.

3. Nastavení teploty V programovacím režimu se nastavení teploty a nastavení času uzamkne. Pokud chce uživatel upravit, musí nejprve nastavit termostat do manuálního režimu stisknutím tlačítka " 🖽 " V manuálním režimu lze ppožadovanou teplotu nastavit otočením

knoflíku. 4. Nastavení/nastavení hodin Stisknutím tlačítka " 🕓 nastavte minutu, hodinu a den v týdnu. a

upravte hodnoty otáčením knoflíku. Stiskněte 🎛 " "ještě jednou pro potvrzení a ukončení.

5. Zamykání termostatu Stisknutím a podržením tlačítek " 🗄 a" 🕓 po dobu 5 sekund

uzamknete/odemknete termostat. V položce 3 možností high senior můžete vybrat full lock nebo half lock. 6. Úprava/nastavení programovatelných plánů

Stiskněte ikonu" 🕒 " čtyřikrát za sebou. Můžete vidět "PO ÚT 9

### V krabici najdete

Termostat 1ks šroubky 2ks Uživatelská příručka 1ks QC prošel 1ks podlahový senzor 1ks (podlahový senzor je volitelný)

#### O vašich termostatech

Řada WHT-009 byla vyvinuta pro ovládání elektrického podlahového, vodního vytápění nebo systému vodního / olynového kotle. Tyto jednotky jsou určeny pro použití v komerčních, průmyslových, občanských a domácích nemovitostech.

#### Rozměr (jednotka: mm)

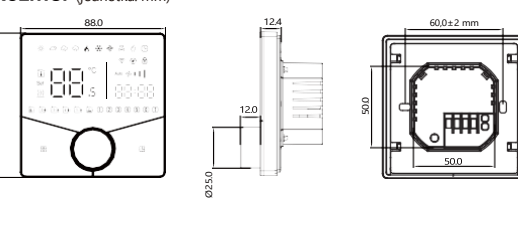

ST YHU PÁ" a " 🛍 " " a minuty času blikají. Otáčením knoflíku nastavite minuty; Stiskněte znovu ikonu " (3)", hodina času bude blikat, nastavte hodinu otočením knoflíku;

Stiskněte znovu ikonu " (5) ", nastavení teploty bude blikat, nastavte teplotu otáčením knoflíku; Tím je nastavení periods1 dokončeno

Stejným způsobem dokončete nastavení period2, 3, 4,5 a 6. Dalším stisknutím ikony " 🕓 " vstoupíte do nastavení sobotního plánu (na obrazovce uvidíte SAT). Opakováním výše uvedeného postupu nastavte období a temp. a nedělní plán. Dalším stisknutím ikony " 🕓 " potvrďte a ukončete.

#### Výchozí nastavení plánu programu

| Zobra<br>zení | PO-PÁ.<br>((1)(2)(3)(4)(5)pořady<br>na scteen) |        | SED<br>((6) ukazuje na scteen |         | SLU<br>) ((7) ukazuje na |        |
|---------------|------------------------------------------------|--------|-------------------------------|---------|--------------------------|--------|
|               | ČAS                                            | Pracov | VČAS                          | Pracovr | ík na                    | Pracov |
| Perioda       | 1 6:00~8:00                                    | ník na | 6:00 ~ 8:00                   | 20      | 6:00 ~ 8:00              | ník na |
| Perioda       | 2 8:00~11:30                                   | výpom  | 8:00 ~                        | 20      | 8:00 ~                   | výpom  |
| Perioda       | 3                                              | OC.    | 11:30                         | 20      | 11:30                    | OC.    |
| 11:30~1       | 3:00                                           | 20     | 11:30~13:00                   | 20      | 11:30~13:00              | 20     |
| Perioda       | 4                                              | 15     | 13:30~17:00                   | 20      | 13:30~17:00              | 20     |
| 13:30~1       | 7:00                                           | 15     | 17:00~22:00                   | 15      | 17:00~22:00              | 20     |

10

Popis provozního rozhraní APP

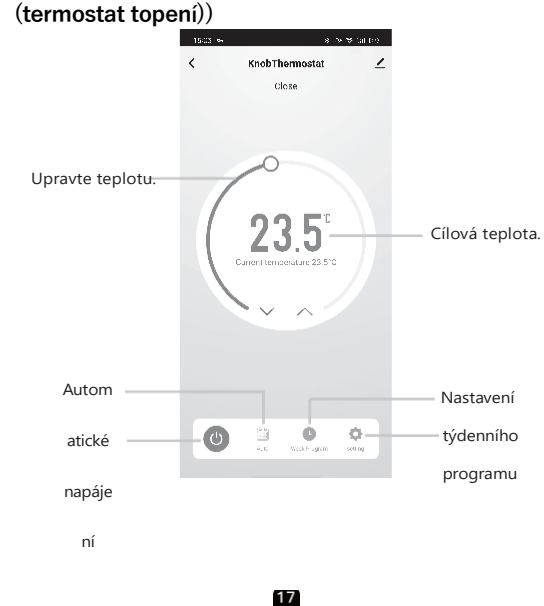

Děkujeme vám za vaši podporu a nákup u nás Moes, jsme tu vždy pro vaši úplnou spokojenost, neváhejte se s námi podělit o své skvělé nákupní zkušenosti.

Pokud máte jakékoliv jiné potřeby, neváhejte nás kontaktovat Nejprve se pokusíme vyhovět vaší poptávce.

> FOLOW US 0 MOFS

f (

Úředník **Č** X @moes\_smart **b** @moes\_smart www.moes.net

# Technické údaje

Kód: WHT-009 Napájení: 95 ~ 240 VAC, 50 ~ 60Hz nebo 24V DC/AC, 50 ~ 60Hz Zkontrolujte prosím informace vytištěné laserem na zadní straně termostat pro aktuální napětí. Proudové zatížení: 5A (ohřev vody, vodní kotel), 16A (elektrický ohřev) Senzor: NTC3950, 10K Přesnost: ±1°C Nastavený teplotní rozsah: 5-35°C Pokojová teplota, Rozsah 5-99°C Zobrazit teplotní rozsah 5 ~ 99°C Okolní teplota: 0~ 45°C Okolní vlhkost: 5 ~ 95 % RH (bez kondenzace) Skladovací teplota: -5~ 45°C Spotřeba energie: <1. Chyba časování 5W: < 1 %

Instalační krabice: 86 \* 86 mm čtvercová nebo evropská 60 mm kulatá krabice Drátěné svorky: Drát 2 x 1,5 mm2 nebo 1 x 2,5 mm2

Materiál pláště: PC + ABS (ohnivzdorný)

Fřída ochrany: IP20 Tlačítka: Kapacitní dotyková tlačítka Frekvenční pásmo: 2412 ~ 2484Hz Maximální rádiový vysílací výkon: <+16dBm

Samostatný rozvrh může být nastaven na pracovní dny (Po – Pá) a na víkendy (So nebo Ne).

Stiškntrfin zeploty zodlahového senzoru Dodobu 5 sekund zobrazíte teplotu.

podlahového senzoru. Pokud není připojeno žádné externí čidlo, termostat zobrazí "err". Poznámka: Nepoužívejte externí senzory třetích stran, teplota bude nesprávná. 8.Nastavení funkcí a možností

Během vypínání stiskněte a podržte " 🗄 " a " 🏠 o dobu 8 sekund pro dosažení funkce systému. Poté stiskněte "🖧 " procházejte dostupné funkce a otáčením knoflíku změňte dostupné možnosti. Všechna nastavení jsou automaticky potvrzena.

11

#### Jednoduché zpracování výjimek

| Ne.            | Jevy                                          | Manipulace                                                             |  |
|----------------|-----------------------------------------------|------------------------------------------------------------------------|--|
| 1              | Vapájení je zapnuté, ale<br>ukázat.           | *Zkontrolujte, zda nejsou uvolněné<br>svorky mezi LCD panelem a skříní |  |
| 2 <sup>E</sup> | ez výstupu, ale<br>Zobrazit                   | * Použijte nový LC panel nebo                                          |  |
| 3 <sup>F</sup> | okojová teplota Je<br>odlišné od skutečnosti. | novy box napajeci jednotky, ktery<br>nahradí starý.                    |  |

#### 18

Adresa: Suite 11, první patro, Moy Road Business Centrum, Taffs Well, Cardiff, Wales, CF15 7QR Tel: +44-292-1680945 E-mail: contact@evatmaster.com

EC REP AMZLAB GmbH Laubenhof 23, ESSEN 45326 Email: info@amz-lab.de Tel: +491745298066 Vyrobeno v Číně

Výrohce

WENZHOU NOVA NOVÁ ENERGIE CO., LTD Adresa: Inovační centrum energetické vědy a techniky, NO.238, Wei 11 Road, zóna ekonomického rozvoje Yueqing, Yueqing, Zhejiang, Čína Tel: +86-577-57186815 Poprodejní servis: service@moeshouse.com

25

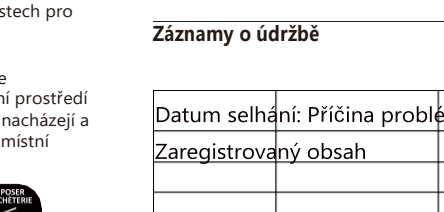

ZÁRUČNÍ KARTA

| imeno vyrobku        |
|----------------------|
| typu výrobku         |
| Datum nákupu         |
| Záruční doba         |
| Informace o prodejci |
| Jméno zákazníka      |
| Telefon zákazníka    |
| Adresa zákazníka     |
|                      |
|                      |

| aistrova | ný obsah | citybu, |  |
|----------|----------|---------|--|
| gistrova |          |         |  |
|          |          |         |  |
|          |          |         |  |
|          | 62       |         |  |

Add Device SmartLife-29E KFRouter\_8F879 **≈** () ê 🕈 🛈 a 🕈 🕕 Morning \_50 NOVA2 1 🕈 🔅 TP-LINK\_2.4G\_6E996 

#### Stručná referenční příručka na úvodní obrazovce

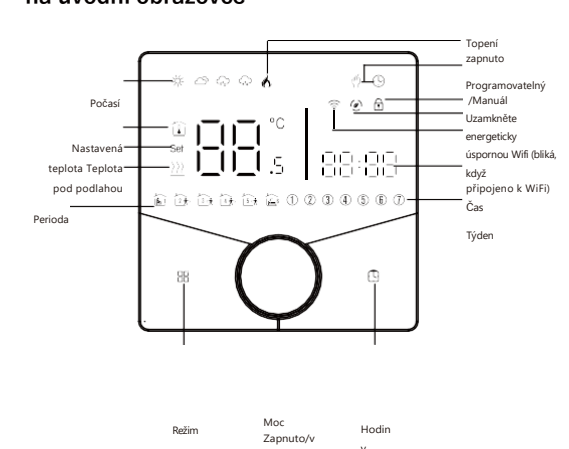

| Kód | Funkce                               | Nastavení a možnosti                                                                                                    |                                                                                                    |       |
|-----|--------------------------------------|----------------------------------------------------------------------------------------------------|----------------------------------------------------------------------------------------------------|-------|
| 1   | Teplota<br>kompenzace                | -9 až 9 °C (pro interní senzor)                                                                                                    |                                                                                                    |       |
| 2   | Mrtvá zóna<br>Teplota                | 1-5°C                                                                                                    |                                                                                                    | 01    |
| 3   | Zamykání tlačítek                    | 00: Všechna tlačítka jsou uzamčena kromě tlačítka napájení.<br>01: Všechna tlačítka jsou zamčená.                                                                                                  |                                                                                                    |       |
| 4   | Typy senzorů                         | In: Interni senzor (pro ovládáni teploty.) Ou:<br>Externí senzor (pro ovládáni teploty.)<br>AL: Interni/externi senzor (interni senzor pro řízení teploty,<br>externí senzor pro omezení teploty.) |                                                                                                    | HUNÍK |
| 5   | Min. nastavit temp.                  | 5-15°C                                                                                                    |                                                                                                    | 05    |
| 6   | Max. nastavená teplota.              | 15-45°C                                                                                                    |                                                                                                    | 35    |
| 7   | Režim zobrazení                      | 00 : Zobrazte nastavenou teplotu i pokojovou teplotu.<br>01 : Zobrazit pouze nastavenou teplotu                                                                                                    |                                                                                                    | 00    |
| 8   | Nízká teplota<br>nastavení ochrany.  | 0-10°C                                                                                                    |                                                                                                    | 00    |
| 9   | Vysoká teplota<br>nastavení ochrany. | 25-70°C                                                                                                    |                                                                                                    | 45    |
| 10  | Úsporný režim                        | 00: Režim bez úspory energie 01:<br>Režim úspory energie                                                                                                    |                                                                                                    | 00    |
| н   | Ekonomická teplota                   | 0-30°C                                                                                                    |                                                                                                    | 20    |
| 12  | Jas v noci (22:00-<br>6:00)          | 0-8                                                                                                    | Při nastavení na 0 bude zařízení běžet 10<br>sekund po nečinnosti. Obrazovka se zcela<br>vome a nebude zokrazena | 01    |
| 13  | Jas v noci (22:00-<br>6:00)          | 0-8                                                                                                    |                                                                                                    | 01    |
| 14  | Pohotovostní režim síta<br>jas       | 1-5                                                                                                    |                                                                                                    | 01    |
| 15  | Resetovat                            | 00: Žádně obnovení továrního nastavení; 01: Obnovení<br>továrního nastavení                                                                                                    |                                                                                                    | 00    |

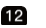

#### Ovládejte svůj domov hlasem

Zařízení isou kompatibilní s funkcemi podporovanými Amazon Alexa a Google Home. Podívejte se prosím na našeho podrobného průvodce na:

https://www.moestech.com/blogs/news/smarthlasový-reproduktor spojený se zařízením

#### Řešení problémů

Pokud máte problémy s instalací nebo provozem zařízení, přečtěte si prosím datový list produktu: https://www.moestech.com/blogs/news/wht-009

#### Prohlášení o shodě

WENZHOU NOVA NEW ENERGY CO., LTD tímto prohlašuje, že rádiové zařízení typu WHT-009 je v souladu se směrnicí 2014/53/EU, 2014/35/EU, 2014/30/EU, 2011/65/EU. Úplné znění EU prohlášení o shodě je k dispozici na následující internetové adrese: https://www.moestech.com/blogs/news/wht Přečtěte si pozorně tyto pokyny. Jejich nedodržení může poškodit výrobek nebo způsobit nebezpečný stav. Zkontrolujte informace uvedené v návodu a na výrobku abyste se ujistili, že je produkt vhodný pro vaši aplikaci.

3. Instalační technik musí být vyškolený, zkušený servisní technik 4. Po dokončení instalace zkontrolujte provoz produktu podle těchto pokynů.

Před instalací odpojte napájení.

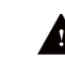

nebezpečí úrazu elektrickým proudem nebo poškození zařízení. Nuže sokovat jednotlivce nebo zkratovat obvody zařízení.

# Varování

Elektroin

# stalace

O WIFI

GA je pro ohřev vody; GB je pro elektrické vytápění; GC je pro vodní/plynový kotel; Pokud má váš kotel více než tři vodiče, neváhejte nás kontaktovat a my vám odpovíme na správný způsob instalace. NTC a Modbus jsou volitelné.

6

WI-FI připojení Biegerevkémigavältánsigharavatu Wiasitaverítprostřednictvím

chytrý telefon nebo tablet. To umožní komunikaci mezi vašimi

#### připojenými zařízeními. Krok 1 Stáhněte si aplikaci MOES z obchodu App Store nebo naskenujte

OR kód

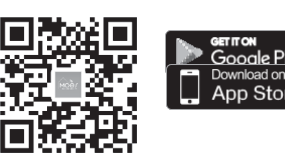

Aplikace MOES je upgradována jako mnohem kompatibilnější než aplikace Tuya Smart/Smart Life, dobře funkční pro scény ovládané Siri, widgety a doporučeními scén jako zcela nová přizpůsobená služba. (Poznámka: Aplikace Tuya Smart/Smart Life stále funguje, ale aplikace MOES je vysoce doporučena)

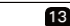

#### ZÁRUČNÍ POKYNY

Vážený pane nebo paní, děkujeme vám za zakoupení produktu. Doufáme, že se vám bude líbit jeho používání. Záruka na produkty uvedené v záručním listu se tímto poskytuje následovně.

Podmínkou použití záruky je dodržení následujících podmínek: 1. Na produkty se vztahuje záruka 24 měsíců účinná od datum zakoupení krytého výrobku maloobchodním zákazníkem. 2. Pro uplatnění záručních práv musí kupující předložit: a) Záruční list, b) Doklad o koupi (faktura s DPH,

finanční příjem nebo jiný doklad potvrzující skutečné datum nákupu), pokud datum nákupu produktu nepochází ze záručního 3. Pokud se problémy s kvalitou produktu vyskytnou do 24

měsíců od data přijetí, připravte si produkt a obal a jděte na místo nebo do obchodu, kde jste jej zakoupili, abyste o něj požádali. poprodejní údržba. Pokud je produkt poškozen z osobních důvodů, bude účtován určitý poplatek za údržbu. 4. Zboží doporučujeme při jeho předávání ručiteli řádně chránit

pro tento účel doporučujeme používat originální obal s vycpávkou pro zajištění bezpečné přepravy. Pokud se rozhodnete použít náhradní

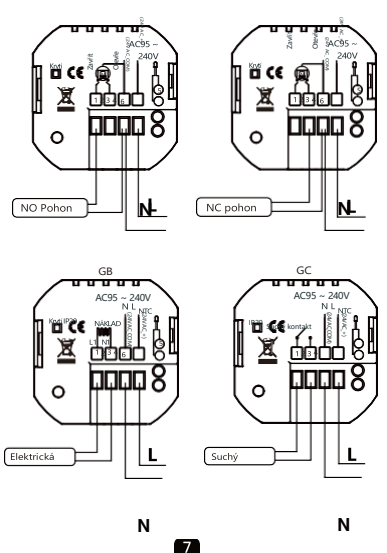

#### Registrace nebo Přihlášení

- Stáhněte si aplikaci "MOES".
- Vstupte do rozhraní Registrace/Přihlášení; klepnutím na
- 'Registrovat" vytvoříte účet zadáním svého telefonního čísla pro získání ověření kód a "Nastavit heslo". Zvolte možnost "Přihlásit se", pokud již účet MOES máte.

### Krok 2 Připojte termostat

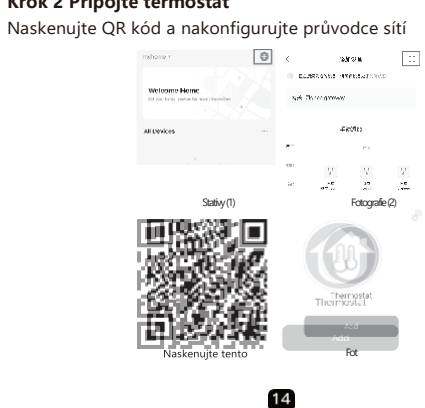

obal, doporučujeme zajistit, aby byl výrobek během přepravy dostatečně chráněn před poškozením. Doporučujeme, abyste na svůj obal umístili vhodnou nálepku označující náchylnost výrobku k nárazu, například

'Výstražné sklo". 5. Na nahlášené vady, na které se vztahuje záruka, bude posouzeno neprodleně, nejpozději však do 14 dnů ode dne dodání

zboží Ručiteli. 6. Po kontrole a určení zákonnosti reklamace služby ručitele opraví výrobek v přiměřené lhůtě, nejdéle však do 30 dnů ode dne dodání zboží ručiteli. Pokud jsou však vyžadovány těžko dostupné náhradní díly, může tato lhůta prodloužit dobu potřebnou k dodání dílu z továrny výrobce.

7. Záruka nezahrnuje provádění údržby a podobných operací uvedených v uživatelské příručce a uživatelé jsou povinni tak učinit sami.

8. Pokud se vyskytnou vady v důsledku přirozeného opotřebení během používání, záruka se na ně nevztahuje. 9. Záruka se nevztahuje na:

a) Mechanické poškození způsobené zaviněním uživatele a vády výrobku způsobené takovým poškozením. b) Poškození způsobené nesprávným používáním výrobku.

10. Práva vyplývající ze záruky vyprší následujícím dnem